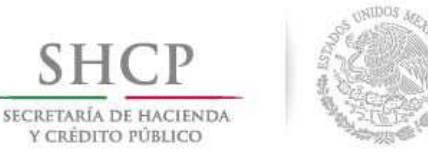

Y CRÉDITO PÚBLICO

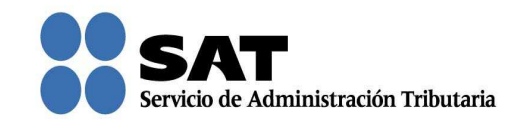

## Guía rápida para consultar las solicitudes guardadas temporalmente de las Consultas y **Autorizaciones** 2016

Servicio de Administración Tributaria | Av. Hidalgo, núm. 77, col. Guerrero, delegación Cuauhtémoc, Ciudad de México, c. p. 06300 | Tel. MarcaSAT: 01 55 627 22 728 | documento disponible en www.sat.gob.mx

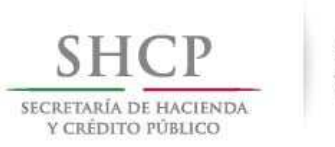

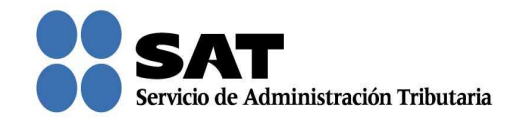

## Cómo consultar solicitudes guardadas temporalmente

Ingresa al Portal del SAT (sat.gob.mx) y da clic en Trámites.

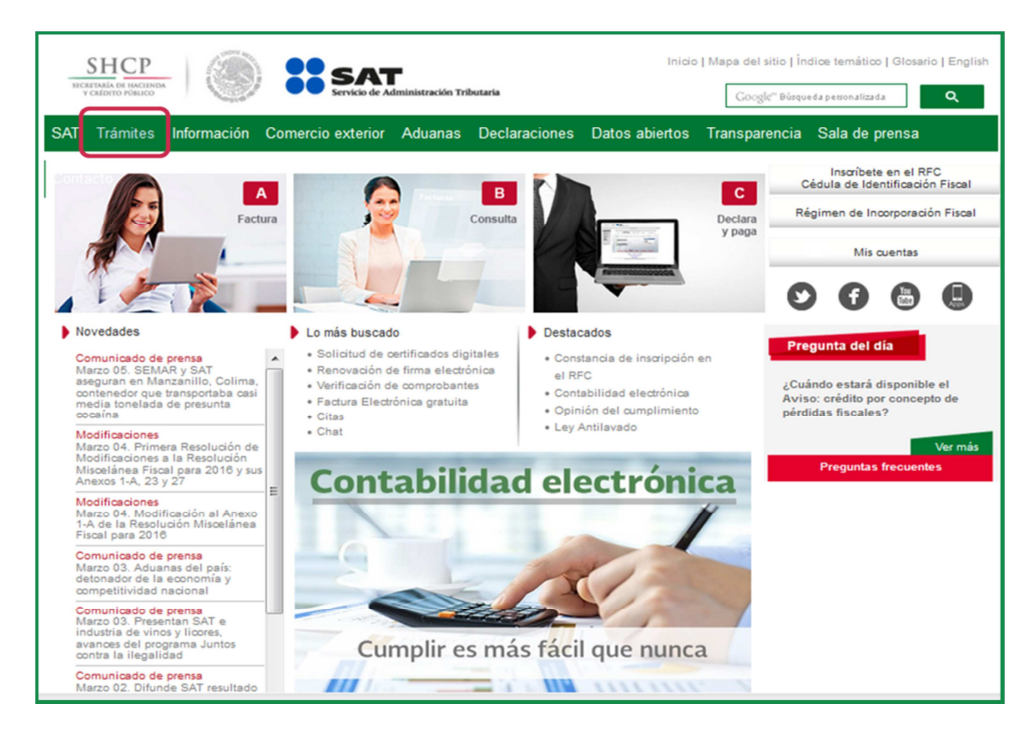

Da clic en Buzón tributario.

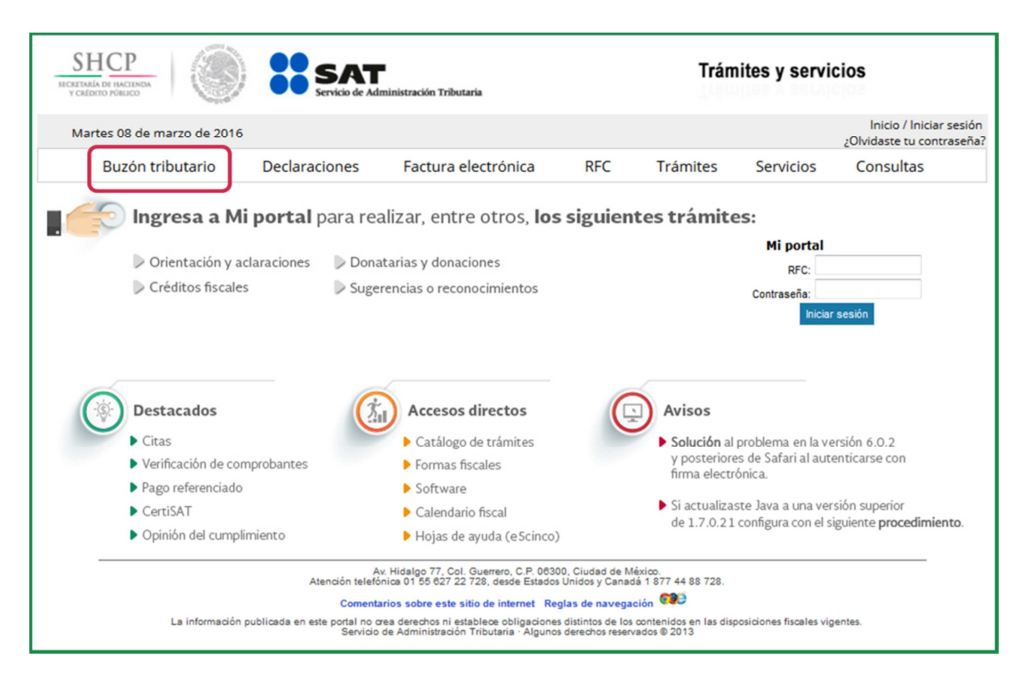

Servicio de Administración Tributaria | Av. Hidalgo, núm. 77, col. Guerrero, delegación Cuauhtémoc, Ciudad de México, c. p. 06300 | Tel. MarcaSAT: 01 55 627 22 728 | documento disponible en <u>www.sat.gob.mx</u>

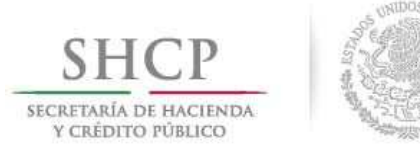

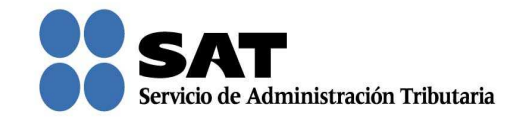

Para entrar, registra los datos de tu firma electrónica o contraseña.

| SHCР<br>ИСКЕТАКІА ОТ НАСТІЛЯ<br>У СКЕ́ДІТО РОВІЛСО |                 | Trámites y servicios |                     |     |          |           |                                                      |  |
|----------------------------------------------------|-----------------|----------------------|---------------------|-----|----------|-----------|------------------------------------------------------|--|
| Martes 08 d                                        | e marzo de 2016 |                      |                     |     |          |           | Inicio / Iniciar sesión<br>¿Olvidaste tu contraseña? |  |
| Buzón                                              | tributario      | Declaraciones        | Factura electrónica | RFC | Trámites | Servicios | Consultas                                            |  |
| Acceso a                                           | los servio      | cios electrór        | nicos               |     |          |           |                                                      |  |
| RFC:                                               |                 |                      |                     |     |          |           |                                                      |  |
| Contraseña:                                        |                 |                      |                     |     |          |           |                                                      |  |
|                                                    | Firma Elec      | ctrónica Enviar      |                     |     |          |           |                                                      |  |

Posiciónate sobre la opción de **Trámites** y elige **Solicitudes guardadas** parcialmente de autorizaciones o consultas.

| SHCР<br>ВЕСЕТОНА ОГЛИССТВИА<br>У САЙОТО РОВИСО                                                                                                    | SA Servicio d                                                                                                    | e Administración Tributaria                                                                                                    |                                                                                                    | Trán                          | nites y servic | ios                     |                   |
|----------------------------------------------------------------------------------------------------|----------------------------------------------------------------------------------------------------|----------------------------------------------------------------------------------------------------|----------------------------------------------------------------------------------------------------|-------------------------------|----------------|-------------------------|-------------------|
| Miércoles 09 de marzo de 2<br>Buzón tributario<br>Buzón Tributario                                                                                                    | 2016<br>Declaraciones                                                                                                    | Factura electrónica                                                                                                    | a RFC                                                                                                    | Trámites                      | Servicios      | Inicio I Ce<br>Consulta | errar Sesión<br>S |
| Notificaciones Mensajes V 1<br>Ju<br>Inte<br>rec<br>rev<br>Reg<br>soli<br>aut<br>ylo<br>Sol<br>gua<br>yar<br>aut<br>ylo<br>Sol<br>gua<br>gua<br>ylo<br>Sol<br>gua<br>gua<br>gua<br>gua<br>gua<br>gua<br>gua<br>gua<br>gua<br>gua | rámites Consultas<br>rídica Devolu<br>rposición de<br>urso de<br>ocación de<br>tristo de<br>consultas<br>teitudes<br>consultas<br>teitudes<br>consultas<br>teitudes<br>consultas<br>teitudes<br>teitudes<br>consultas<br>teitudes<br>teitudes<br>t | Aplicaciones      Perretos      ciones y     Solicitad de     controbuyentes en     concurso     mercantil      ción     e     ssación e essión de     de     de     de     ssación e essión de     de     concurso e e e e e e e e e e e e e e e e e e e | Avisos<br>Aviso para<br>ejercer la opción<br>a que se refiere<br>el Artículo<br>Tercero<br>Transitorio de la<br>RMF<br>Aviso Crédito por<br>concepto de<br>Pérdidas Fiscale | Total de notifica<br>de Aviso | Documento      |                         | E E               |

Servicio de Administración Tributaria | Av. Hidalgo, núm. 77, col. Guerrero, delegación Cuauhtémoc, Ciudad de México, c. p. 06300 | Tel. MarcaSAT: 01 55 627 22 728 | documento disponible en <u>www.sat.gob.mx</u>

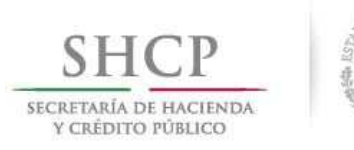

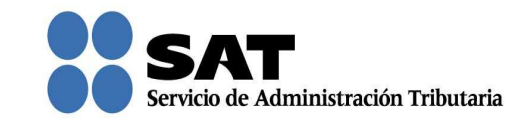

Captura el número temporal que te asignó la aplicación y da clic en Buscar.

También podrás buscar por el rango de fechas con la que iniciaste el registro de tu solicitud.

| SHCР<br>Исклана об насамая                                                                    | SAT<br>Servicio de Adm         | i<br>ninistración Tributaria |       | Trámit                          | es y servid | cios                       |            |
|-----------------------------------------------------------------------------------------------|--------------------------------|------------------------------|-------|---------------------------------|-------------|----------------------------|------------|
| Miércoles 09 de marzo de 2016<br>Buzón tributario                                             | Declaraciones                  | Factura electrónica          | RFC   | Trámites                        | Servicios   | Inicio I Cerr<br>Consultas | rar Sesión |
| Buzón Tributario                                                                              |                                |                              |       |                                 |             | • •                        | ?          |
| Notificaciones Mensajes 👻 Trám                                                                | ites v Consultas v Ap          | licaciones 🕆 Decretos        |       |                                 |             |                            |            |
| Promovente Rf                                                                                 | FC Promovente<br>XXXX9008305TA |                              |       |                                 |             |                            |            |
| Mis Promociones por enviar                                                                    |                                |                              |       |                                 |             |                            |            |
| Búsqueda por Número de Promo<br>Número de Promoción ⑦<br>639<br>Búsqueda por Rango de Fecha d | ción<br>le Creación            |                              |       |                                 |             |                            | в          |
| Fecha Inicial ⑦                                                                               | Fecha Fina                     | 10                           |       |                                 |             |                            |            |
|                                                                                               |                                |                              |       |                                 | L           | impiar Buscar              |            |
| Número de Promoción                                                                           | т                              | ipo Promoción                | Fecha | de creación de la prom<br>oción | Días Hábi   | iles Transcurridos         |            |
|                                                                                               |                                | 14 <4 >>                     | a .   |                                 |             |                            |            |

Para visualizar la última información guardada y continuar con el registro de tu solicitud, da doble clic sobre la misma.

| SHCР<br>ИСИЛИНА И НАСИНАА<br>У САЛОНО РОВИСО         | SAT<br>Servicio de Admir       | listración Tributaria |              | Trámite                   | s y serv  | icios                     |            |
|------------------------------------------------------|--------------------------------|-----------------------|--------------|---------------------------|-----------|---------------------------|------------|
| Miércoles 09 de marzo de 201<br>Buzón tributario     | 6<br>Declaraciones             | Factura electrónica   | RFC T        | rámites !                 | Servicios | Inicio I Cer<br>Consultas | rar Sesiór |
| Buzón Tributario                                     |                                |                       |              |                           |           | • •                       | 0          |
| Notificaciones Mensajes 👻 Trán                       | nites - Consultas - Aplic      | aciones V Decretos    |              |                           |           |                           |            |
| Promovente F<br>XXXX (<br>Mis Promociones por enviar | FC Promovente<br>XXXX9008305TA |                       |              |                           |           |                           |            |
| Búsqueda por Número de Prom                          | oción                          |                       |              |                           |           |                           | _          |
| Número de Promoción ⑦                                |                                |                       |              |                           |           |                           | =          |
| 639                                                  |                                |                       |              |                           |           |                           |            |
| Búsqueda por Rango de Fecha<br>Fecha Inicial ⑦       | de Creación<br>Fecha Final (   | 0                     |              |                           |           | Limpiar Busca             | r          |
|                                                      |                                | 14 <4 1 12            | e.           |                           |           |                           |            |
| Número de Promoción                                  | Tipo                           | Promoción             | Fecha de cro | eación de la pro<br>oción | Dias Há   | biles Transcurrido        | s          |
| 639                                                  | Resarcimiento                  |                       | 30/03/2015   |                           | 0         |                           |            |
| Elegir el As                                         | sunto que atenderá dando d     | oble clic.            | et.          |                           |           |                           |            |

Servicio de Administración Tributaria | Av. Hidalgo, núm. 77, col. Guerrero, delegación Cuauhtémoc, Ciudad de México, c. p. 06300 | Tel. MarcaSAT: 01 55 627 22 728 | documento disponible en www.sat.gob.mx

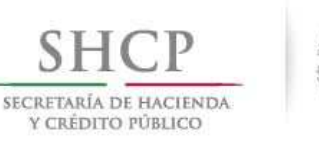

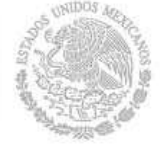

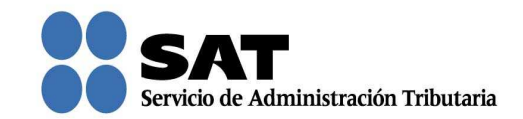

Se mostrarán tus datos. Da clic en Siguiente.

| Buzón tributario           | Declaraciones Fac                | ctura electrónica REC | Trámites | Servicios | Inic | tio I Cerra | ar S |
|----------------------------|----------------------------------|-----------------------|----------|-----------|------|-------------|------|
| zón Tributario             |                                  |                       |          |           | 0    | <b>\$</b> ( | ?    |
| otificaciones Mensajes 👻 1 | rámites v Consultas v Aplicacion | nes 👻 Decretos        |          |           |      |             |      |
|                            |                                  |                       |          |           |      |             | _    |
| RFC Promovente             |                                  |                       |          |           |      |             |      |
| XXXX9008305TA              |                                  |                       |          |           |      |             |      |
| Nombre                     | Apellido paterno                 | Apellido materno      |          |           |      |             |      |
| XXXX                       | XXXX                             | XXXX                  |          |           |      |             |      |
| Domicilio del promo        | vente                            |                       |          |           |      |             |      |
| Calle                      | Número exterior                  | Número interior       | Colonia  |           |      |             |      |
| XXXX                       | 493                              |                       | XXXX     |           | ]    |             |      |
| Delegación / Municipio     | Estado                           | Código postal         | Teléfono |           |      |             |      |
| XXXX                       | XXXX                             | 06300                 |          |           | ]    |             |      |
| Correo electrónico         | Representante Legal              | Administración Local  |          |           |      |             |      |
|                            |                                  |                       |          |           |      |             |      |

Si registraste datos en esta pantalla, se mostrará la información, de no ser así da clic en **Siguiente** para identificar en qué pantalla se guardó la última información capturada.

| SHCР<br>Исслида об Инстида<br>Усебото Милоо                                | SAT<br>Servicio de Administración Tributaria |                            | Trámites y serv            | vicios                              |
|----------------------------------------------------------------------------|----------------------------------------------|----------------------------|----------------------------|-------------------------------------|
| Miércoles 09 de marzo de 2016<br>Buzón tributario Decla                    | raciones Factura electr                      | rónica RFC                 | Trámites Servicios         | Inicio I Cerrar Sesión<br>Consultas |
| Buzón Tributario<br>Notificaciones Mensajes = Trámites = Co                | nsultas × Aplicaciones × Decre               | tos                        |                            | • • •                               |
| Tipo de Persons<br>RFC o Número de Identificación I<br>Nombre<br>Dirección | Persona<br>Fiscal  Buscar  Apelido paterno?  | Persona<br>Moral           | Residente en el Extranjero | Eliminar                            |
|                                                                            | ज ल                                          | 1 -                        |                            |                                     |
| Nombre o Razón Social                                                      | RFC o identificación Fiscal<br>XXXX9008305TA | Residente en el Extranjero | Dirección                  | Eliminar                            |
|                                                                            |                                              | 1 92 91                    | Anterior                   | Siguiente                           |

Servicio de Administración Tributaria | Av. Hidalgo, núm. 77, col. Guerrero, delegación Cuauhtémoc, Ciudad de México, c. p. 06300 | Tel. MarcaSAT: 01 55 627 22 728 | documento disponible en <u>www.sat.gob.mx</u>

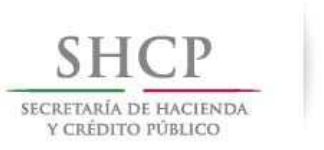

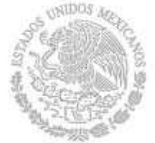

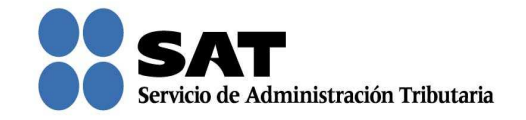

Una vez que identificaste la pantalla, continúa con la captura hasta concluir con el registro de la solicitud.

Recuerda que solo tienes tres días para concluir el registro de tu solicitud, de lo contrario se borrará la captura que habías iniciado.

| SHCP                                              | SAT                       | ministración Tributaria        |               | Trán               | nites y serv       | icios           |                      |
|---------------------------------------------------|---------------------------|--------------------------------|---------------|--------------------|--------------------|-----------------|----------------------|
| /liércoles 09 de marzo de 201<br>Buzón tributario | 6<br>Declaraciones        | Factura electrónica            | RFC           | Trámites           | Servicios          | Inicio<br>Consu | I Cerrar Se<br>ultas |
| zón Tributario                                    |                           |                                |               |                    |                    | •               | • ?                  |
| otificaciones Mensajes 👻 Trár                     | mites 🕆 Consultas 🕆 A     | plicaciones 👻 Decretos         |               |                    |                    |                 |                      |
|                                                   |                           |                                |               |                    |                    |                 | _                    |
| Datos de la Promoci                               | ión                       |                                |               |                    |                    |                 |                      |
| Gran Contribuyente                                | 0                         |                                |               |                    |                    |                 |                      |
|                                                   | -                         |                                |               |                    |                    |                 |                      |
| Monto de la operació                              | n u operaciones objeto de | e la promoción *               |               |                    |                    |                 |                      |
| Describir las activida                            | des a las que se dedica e | el interesado 🕜                |               |                    |                    |                 |                      |
| 1                                                 |                           |                                |               |                    |                    |                 |                      |
| Señalar todos los he<br>soporten tales hecho      | chos y circunstancias rel | acionados con la promoción, as | í como acompa | añar los documento | os e información o | que             |                      |
|                                                   |                           |                                |               |                    |                    |                 |                      |
|                                                   |                           |                                |               |                    |                    |                 |                      |
| Describir las razones                             | s del negocio que motivan | la operación planteada *?      |               |                    |                    |                 |                      |
|                                                   |                           |                                |               |                    |                    |                 |                      |
|                                                   |                           |                                |               |                    |                    |                 |                      |
|                                                   |                           |                                |               |                    |                    |                 |                      |
|                                                   |                           |                                |               |                    |                    |                 |                      |